## Add an Authorized User to eBill

| 1. Click eBill from the OU home page. | 2. Log in to eBill using your<br>Grizzly ID and six-digit PIN. | <ol> <li>Select Authorized Users tab from the My<br/>Account menu.</li> </ol>                                                            |
|---------------------------------------|----------------------------------------------------------------|----------------------------------------------------------------------------------------------------|
| nate eBill Webmail   MySAIL   Moodle  | Students and Staff *Indicates required information             | My Account         Payments         Payment Plans         eBills           Account Activity         My Profiles         Authorized Users |
| Search OU                             | *Grizzly ID:<br>*SAIL PIN:<br>Login                            |                                                                                                    |

4. Select "Add Authorized User" and enter the e-mail address of the person you are adding and select their access, click Continue.

| ▼ Add Authorized User                                                                     |            |
|-------------------------------------------------------------------------------------------|------------|
| E-mail address of the authorized user:                                                    |            |
| Would you like to allow this person to view your billing statement and account activity?  | ● Yes ◎ No |
| Would you like to allow this person to view your payment history<br>and account activity? | ● Yes ◎ No |
| Continue Cancel                                                                           |            |

5. Agree to the Terms and Conditions (you may also print them) and click Continue.

Please check the box below to agree to the terms and continue.

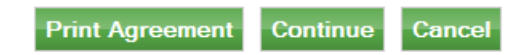